## 5. Schüler\*innen löschen

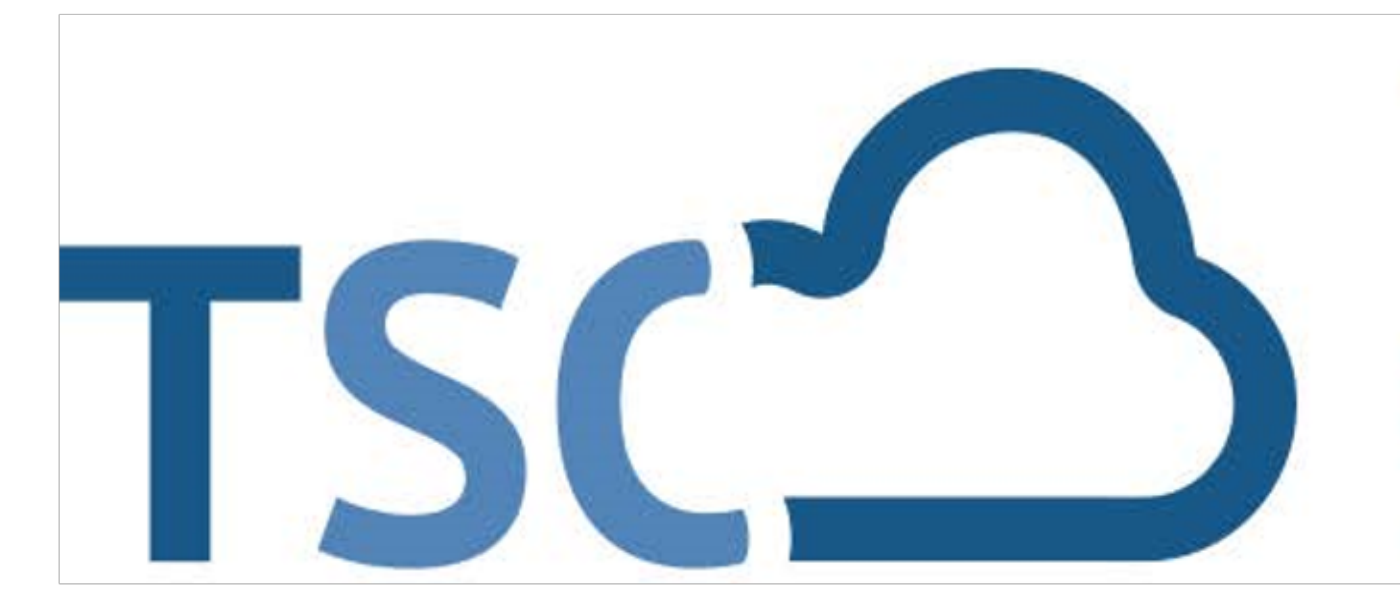

## Schuljahreswechsel

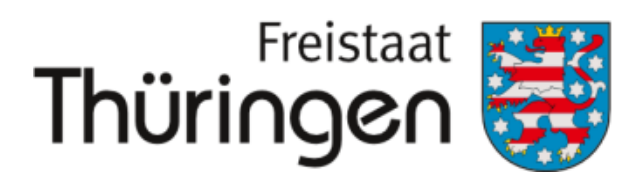

Institut für Lehrerfortbildung, Lehrplanentwicklung und Medien

## TSC THÜRINGER Schulcloud

## 5. Schüler\*innen löschen

Über den Funktionslink "Schüler archivieren" lassen sich alle vorher ausgewählten Schüler archivieren. Die Zugänge der Schüler werden dadurch deaktiviert, alle Klassenzuordnungen werden entfernt und der Schüler ist nicht mehr im System auffindbar.

- Schulporträt > Verwaltung
  Schülerübersicht
- 2. Name eingeben
- 3. Suchen kicken
- 4. Schüler\*in auswählen
- 5. archivieren

Bitte archivieren Sie nur, wenn SuS das Thüringer Schulsystem tatsächlich verlassen. Ansonsten nutzen Sie die Freigabeoption!

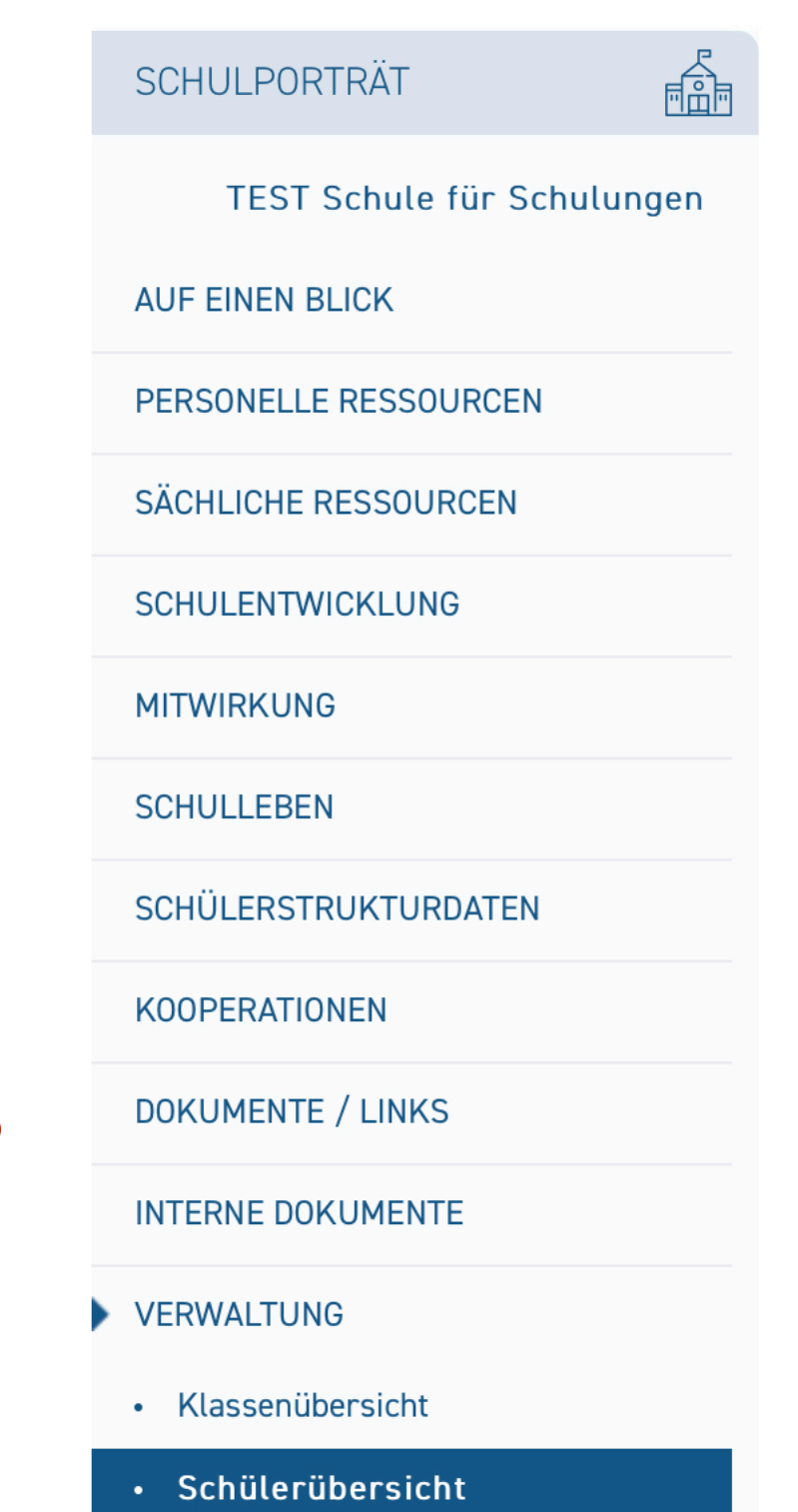

Klassenbildung

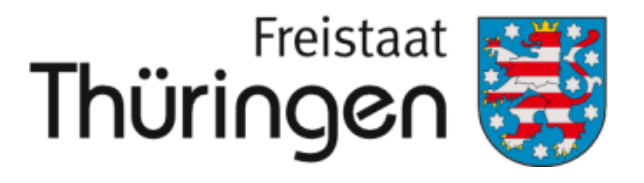

Institut für Lehrerfortbildung, Lehrplanentwicklung und Medien

| SCHÜLERÜBERSICHT                                                                                                    |              |                 |                 |                                    |                             |
|----------------------------------------------------------------------------------------------------|--------------|-----------------|-----------------|------------------------------------|-----------------------------|
| Nachname, Vorname:<br>gültig für Zeitraum:<br>Klasse:<br>I Neuen Schüler aufnehmen<br>Schüler aus anderer Schule übern | %            | Suchen          |                 |                                    |                             |
| Markierung: Umkehren   Alle   /                                                                                        | Aufheben     | 0 markierte Dat | ensätze: 🛛 🕅 So | hüler für andere Schulen freig oen | 🐨 Schüler archivieren  🗄 Dr |
| Name                                                                                                    | Geburtsdatum | Klassenname     | Zeitraum        | E-Mail-Adresse                     | Zugang vorhanden            |
|                                                                                                    |              |                 |                 |                                    |                             |
|                                                                                                    |              |                 |                 |                                    |                             |
|                                                                                                    |              |                 |                 |                                    |                             |
|                                                                                                    |              |                 |                 |                                    |                             |
|                                                                                                    |              |                 |                 |                                    |                             |
|                                                                                                    |              |                 |                 |                                    |                             |
|                                                                                                    |              |                 |                 |                                    |                             |
| _                                                                                                    |              |                 |                 |                                    |                             |
| $\mathbf{V}$                                                                                                    |              |                 |                 |                                    |                             |

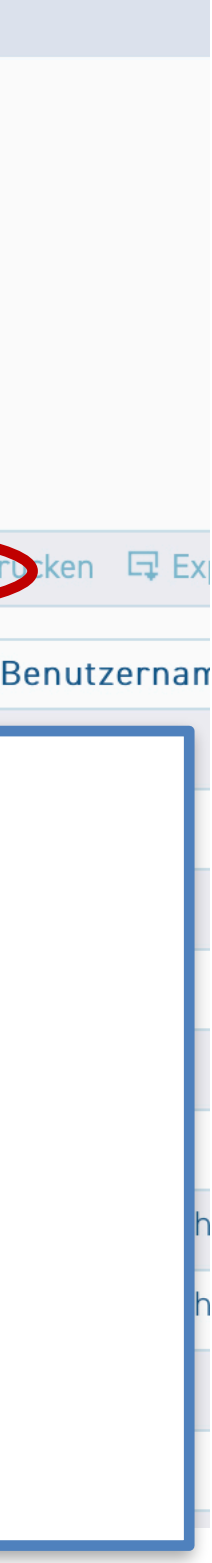